## **CHROME REMOTE DESKTOP**

Se dispone di un account Google utilizzare questo link :

# https://remotedesktop.google.com/support/?hl=it

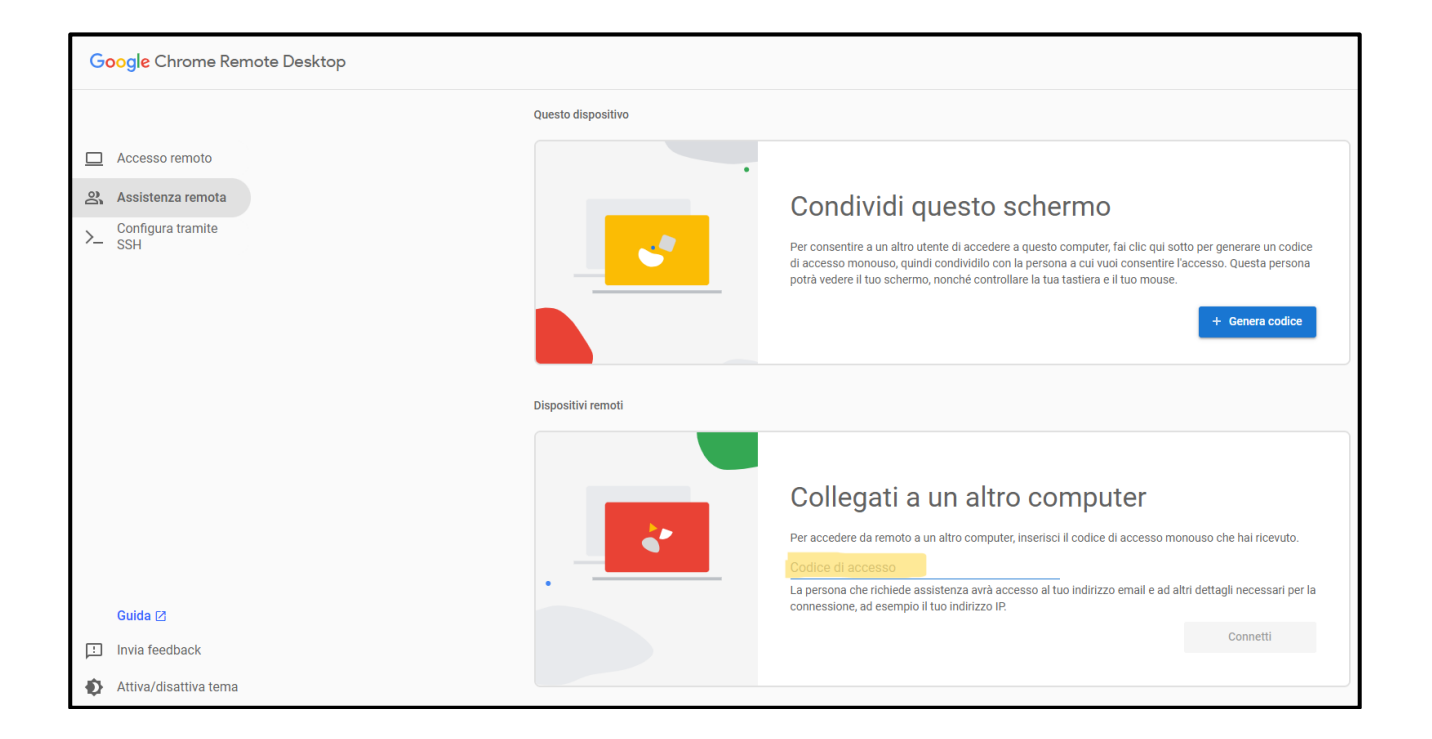

# Inserire nella finestra evidenziata in giallo il codice che le verrà fornito telefonicamente

In alternativa (PAGINA SUCCESSIVA)

#### ANYDESK

# https://anydesk.com/it/downloads/windows

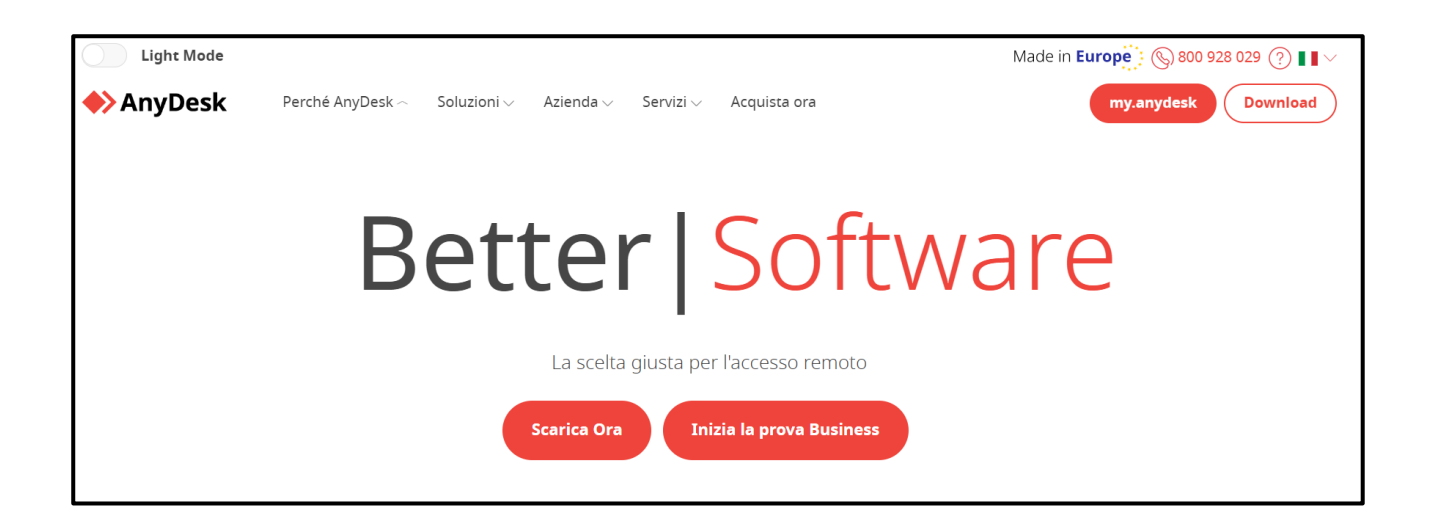

## Click su "Scarica ora" Aprire l'applicazione scaricata

| AnyDesk 🖵 Nuova connessio                                                                                                    | <u>_</u>                                                           |                                                                                                  |  |  |  |  |  |  |  |
|----------------------------------------------------------------------------------------------------|--------------------------------------------------------------------|--------------------------------------------------------------------------------------------------|--|--|--|--|--|--|--|
| Inserisci ID computer remoto o alia                                                                                                    |                                                                    |                                                                                                  |  |  |  |  |  |  |  |
| Questo dispositivo 627 685 818                                                                                                    |                                                                    |                                                                                                  |  |  |  |  |  |  |  |
| Quali sono le novità in<br>AnyDesk 7.0?<br>Scopri le nuove funzionalità più<br>interessanti di questa versione.<br><u>Maggiori info –</u> | Stato AnyDesk<br>La versione di AnyDesk<br>installata è aggiornata | Rilevamento<br>Trova automaticamente altri<br>client AnyDesk nella rete locale.<br><u>Chiudi</u> |  |  |  |  |  |  |  |
| Sessioni Recenti                                                                                                    |                                                                    |                                                                                                  |  |  |  |  |  |  |  |

Inserire nella finestra evidenziata in giallo il codice che le verrà fornito telefonicamente

In alternativa (PAGINA SUCCESSIVA)

# SUPREMO

https://www.supremocontrol.com/it/supremo-download/windows/#download

Click su "Download SupRemo"

Aprire l'applicazione scaricata (APRI SUPREMO E ACCETTA)

"Vuoi consentire all'app di apportare modifiche a questo dispositivo ?" SI

"Come aprire Supremo" APRI SUPREMO – Click su ACCETTO

| SI                        | upremo       |                           |              |           | _          |               |  |  |
|---------------------------|--------------|---------------------------|--------------|-----------|------------|---------------|--|--|
| 60                        |              | <b>Q</b>                  |              |           | ttumonti   |               |  |  |
|                           |              | Kubrica                   |              |           | Struttenti | LICENZA       |  |  |
| ● aprioloinfo@gmail.com 🕑 |              |                           |              |           |            |               |  |  |
|                           |              |                           |              |           |            |               |  |  |
| 🕞 Ricevi                  |              |                           | 군 Connetti a |           |            |               |  |  |
|                           | ll tuo ID    | 743 408 092               |              | ID Remoto |            | 8             |  |  |
| _                         |              | Copia dati d'accesso      | _            |           |            |               |  |  |
|                           | Password     | wn7aux                    |              |           | Connetti   |               |  |  |
| SupRem                    |              |                           |              |           |            |               |  |  |
| •                         | Pronto a rie | cevere connessioni remote |              |           |            | Licenza: Free |  |  |

Inserire nella finestra evidenziata in giallo il codice che le verrà fornito telefonicamente

Nella finestra successiva inserire la password che le verrà fornita telefonicamente